# よくわかる Microsoft Word 2019 & Microsoft Excel 2019 スキルアップ問題集 ビジネス実践編

# Microsoft 365 を利用しているユーザー用補足資料

「よくわかる Microsoft Word 2019 & Microsoft Excel 2019 スキルアップ問題集 ビジネス実践編」(型番:FPT2008)は、2020 年9月現在の Office 2019(ビルド番号 10363.20015)に基づいて、操作手順を掲載しています。この資料は、Microsoft 365 (ビルド番号 13231.20110)で学習する場合の操作手順の違いを一覧にしたものです。

#### 【お使いの Microsoft 365 のビルド番号を確認する方法】 Word を起動→《ファイル》タブ→《アカウント》→《Word のバージョン情報》→表示されるダイアログボックスで確認

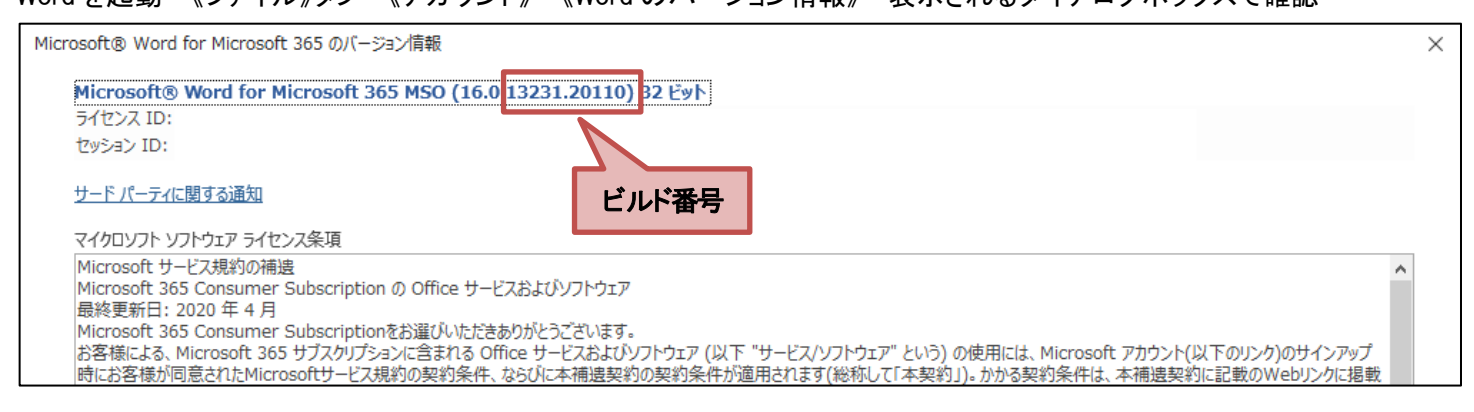

# 【リボンの違い】

Office 2019 と Microsoft 365 で大きく異なる点として、「リボンの表示」があげられます。リボンに表示されているボタンの見た目や大きさ、配置などが異なります。ボタンの操作は、ポップヒントに表示されるボタン名が同じものを選択してください。

# ●Office 2019 で Word の《ホーム》タブを選択した状態

| 🔒 与 · ७ 🕫             | 文書 1 - Word                                                                                                    | <u>サインイン</u> 団 – ロ ×                                         |
|-----------------------|----------------------------------------------------------------------------------------------------|--------------------------------------------------------------|
| ファイル ホーム 挿入 デザイン レイア? | ウト 参考資料 差し込み文書 校閲 表示 ヘルプ 🖓                                                                                             | 実行したい作業を入力してください                                             |
|                       | Aa • A ≩ A ⊞ • ⊞ • ₩ • ■ = ■ ■ X • A ↓<br>• A • A ⊕ ≡ ≡ ≡ ■ ■ ↓ = • A • A ⊕<br>• B & B & B & B & B & B & B & B & B & B | あア亜 あア亜 あア亜 ・<br>・ 標準 ・ 行間詰め 見出し 1 ・ は、 選択 ・<br>スタイル 「□ 編集 ヘ |
| タブ全体がグレーで表示され         | 1る 蛍光ペン 🕎                                                                                                    |                                                              |

# ●Microsoft 365 で Word の《ホーム》タブを選択した状態

| 自動保存 💽 カン 🔄 シー 👌 🗢 文書 1 - Word 🛛 🔎 検索                                                                                                    | 富士太郎 왽 🖬                          | – 🗆 X                                           |
|----------------------------------------------------------------------------------------------------|-----------------------------------|-------------------------------------------------|
| ファイル ホーム 挿入 描画 デザイン レイアウト 参考資料 差し込み文書 校閲                                                                                                    | 表示 ヘルプ                            | ☆共有  只 、 、 、 、 、 、 、 、 、 、 、 、 、 、 、 、 、 、      |
| $ \begin{array}{c} & & \\ & & \\ & & $ | あア亜 あア亜 あア亜 ^<br>」標準 」行間詰め 見出し1 マ | ノ         」           編集         ディクテー<br>ション ~ |
|                                                                                                    | I <u></u>                         |                                                 |
| 文字の下に下線が表示される 蛍光ペン                                                                                                    |                                   |                                                 |

TFOM出版

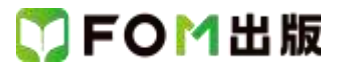

Microsoft 365をお使いの方は、以下のように読み替えてください。

| 頁    | 対象箇所                                                                                                    | Office 2019(テキスト記載)                       | Microsoft 365                                                                                                    |
|------|----------------------------------------------------------------------------------------------------|-------------------------------------------|----------------------------------------------------------------------------------------------------|
| P.10 | Lesson1                                                                                                    | 表示されていない場合は、 <mark>《SmartArt ツール》の</mark> | 表示されていない場合は、 《SmartArt のデザイ                                                                                                    |
|      | SmartArt グラフィック内の図形の削                                                                                                    | <mark>《デザイン》タブ→</mark> 《グラフィックの作成》グループ    | <mark>ン》タブ</mark> →《グラフィックの作成》グループの《テキ                                                                                                    |
|      | 除 操作②の※                                                                                                    | の《テキストウィンドウ》をクリックします。                     | ストウィンドウ》をクリックします。                                                                                                    |
| P.11 | Lesson1                                                                                                    | 《SmartArt ツール》の《デザイン》タブ→…                 | 《SmartArt のデザイン》タブ→…                                                                                                    |
|      | SmartArtグラフィック内の図形の追                                                                                                    |                                           |                                                                                                    |
|      | 加操作2                                                                                                    |                                           |                                                                                                    |
| P.12 | Lesson2                                                                                                    | 《SmartArt ツール》の《デザイン》タブ→…                 | 《SmartArt のデザイン》タブ→…                                                                                                    |
|      | SmartArt グラフィックのスタイルの                                                                                                    |                                           |                                                                                                    |
|      | 適用操作2                                                                                                    |                                           |                                                                                                    |
| P.36 | Lesson4                                                                                                    | 《表ツール》の《レイアウト》タブ→…                        | 《レイアウト》タブ→…                                                                                                    |
|      | セルの結合 操作2                                                                                                    |                                           | ······································                                                                                                    |
| P.37 |                                                                                                    | 《表ツール》の《デザイン》タフ→…                         | 《テーフルデザイン》タフ→…                                                                                                    |
| D 40 | セルの書式設定 操作3                                                                                                    |                                           |                                                                                                    |
| P.49 | Lessono<br>SmortArt グラフックの挿入 場件                                                                                                    | 衣小さんしていない場合は、(SmartArt ノー)レルの             | $ \overline{ X} $ $\overline{ X} $ $\overline{ X} $ |
|      | の心で クリンコン Share Share | の《テキストウィンドウ》をクリックします。                     | ストウィンドウ》をクリックします。                                                                                                    |
| P.50 | Lesson6                                                                                                    | 《SmartArt ツール》の《デザイン》タブ→…                 | 《SmartArtのデザイン》タブ→…                                                                                                    |
|      | SmartArt グラフィックの書式設定                                                                                                    |                                           |                                                                                                    |
|      | 操作2                                                                                                    |                                           |                                                                                                    |
| P.50 | Lesson6                                                                                                    | 《SmartArt ツール》の《デザイン》タブ→…                 | 《SmartArt のデザイン》タブ→…                                                                                                    |
|      | SmartArt グラフィックの書式設定                                                                                                    |                                           |                                                                                                    |
|      | 操作③                                                                                                    |                                           |                                                                                                    |
| P.51 | Lesson6                                                                                                    | 《書式》タブ→・・・                                | 《図形の書式》タブ→・・・                                                                                                    |
|      | 図形の書式設定 操作2                                                                                                    |                                           |                                                                                                    |
| P.51 | Lesson6                                                                                                    | 《書式》タブ→・・・                                | 《図形の書式》タブ→・・・                                                                                                    |
|      | 図形の書式設定 操作③                                                                                                    |                                           |                                                                                                    |
| P.55 | Lesson7                                                                                                    | セル内の文字の配置を変更するには、《表ツー                     | セル内の文字の配置を変更するには、《レイアウ                                                                                                    |
|      | Advice                                                                                                    | ル》の《レイアウト》ダフにある《配置》クルーフか                  | ト》ダフにある《配置》クルーフから操作します。                                                                                                    |
| D 50 | 1                                                                                                    |                                           |                                                                                                    |
| P.99 | Lesson/<br>「<br>行の声さの亦再 協作の                                                                                                    | 《衣ワール》の《レイア・ワト》ダノ→…                       |                                                                                                    |
| D 50 | 1]の同Cの友史 床IFC                                                                                                    | 《恚ソール》の《レイアウト》々ブ→《配置》グルー                  |                                                                                                    |
| 1.00 | セル内の文字の配置 操作2                                                                                                    | プの《両端揃え(中央)》をクリック                         |                                                                                                    |
| P.59 | Lesson7                                                                                                    | 《表ツール》の《レイアウト》タブ→…                        | 《レイアウト》タブ→…                                                                                                    |
|      | セル内の文字の配置 操作④                                                                                                    |                                           |                                                                                                    |
| P.60 | Lesson7                                                                                                    | 《表ツール》の《レイアウト》タブ→…                        | 《レイアウト》タブ→…                                                                                                    |
|      | 表の項目名の設定 操作②                                                                                                    |                                           |                                                                                                    |
| P.60 | Lesson7                                                                                                    | 《ヘッダー/フッターツール》の《デザイン》タブ→                  | 《ヘッダーとフッター》タブ→…                                                                                                    |
|      | ヘッダーとフッターの設定 操作④                                                                                                    |                                           |                                                                                                    |
| P.60 | Lesson7                                                                                                    | 《ヘッダー/フッターツール》の《デザイン》タブ→                  | 《ヘッダーとフッター》タブ→…                                                                                                    |
|      | ヘッダーとフッターの設定 操作⑦                                                                                                    |                                           |                                                                                                    |
| P.69 | Lesson8                                                                                                    | 《表ツール》の《レイアウト》タブ→…                        | 《レイアウト》タブ→・・・                                                                                                    |
|      | 表の書式設定 操作2                                                                                                    |                                           |                                                                                                    |
| P.76 | Lesson9                                                                                                    | 《デザイン》タブ→…                                | 《ヘッダーとフッター》タブ→・・・                                                                                                    |
|      | ヘッダーの設定 操作⑧                                                                                                    |                                           |                                                                                                    |

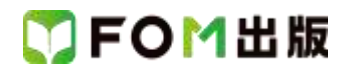

| 頁     | 対象箇所           | Office 2019(テキスト記載)   | Microsoft 365         |
|-------|----------------|-----------------------|-----------------------|
| P.84  | Lesson10       | 《書式》タブ→・・・            | 《図形の書式》タブ→・・・         |
|       | 図形の書式設定 操作②    |                       |                       |
| P.106 | Lesson13       | 《デザイン》タブ→・・・          | 《グラフのデザイン》タブ→…        |
|       | グラフの場所の移動 操作2  |                       |                       |
| P.106 | Lesson13       | 《デザイン》タブ→…            | 《グラフのデザイン》タブ→…        |
|       | グラフの書式設定 操作2   |                       |                       |
| P.106 | Lesson13       | 《デザイン》タブ→…            | 《グラフのデザイン》タブ→…        |
|       | グラフタイトルの追加 操作② |                       |                       |
| P.107 | Lesson13       | 《書式》タブ→・・・            | 《図形の書式》タブ→…           |
|       | 図形の書式設定 操作2    |                       |                       |
| P.112 | Lesson14       | 集計行を表示するには、テーブル内のセルを選 | 集計行を表示するには、テーブル内のセルを選 |
|       | 参考 集計行の表示      | 択→《デザイン》タブ→…          | 択→《テーブルデザイン》タブ→…      |
| P.114 | Lesson14       | 《デザイン》タブ→…            | 《テーブルデザイン》タブ→・・・      |
|       | 集計行の表示と平均点の算出  |                       |                       |
|       | 操作2            |                       |                       |
| P.123 | Lesson15       | 《デザイン》タブ→…            | 《グラフのデザイン》タブ→…        |
|       | グラフの書式設定 操作2   |                       |                       |
| P.123 | Lesson15       | 《デザイン》タブ→…            | 《グラフのデザイン》タブ→…        |
|       | グラフの書式設定 操作③   |                       |                       |
| P.123 | Lesson15       | 《デザイン》タブ→…            | 《グラフのデザイン》タブ→…        |
|       | グラフの書式設定 操作④   |                       |                       |
| P.135 | Lesson18       | 《デザイン》タブ→…            | 《グラフのデザイン》タブ→…        |
|       | グラフの場所の移動 操作2  |                       |                       |
| P.135 | Lesson18       | 《デザイン》タブ→…            | 《グラフのデザイン》タブ→…        |
|       | グラフの書式設定 操作2   |                       |                       |
| P.135 | Lesson18       | 《デザイン》タブ→…            | 《グラフのデザイン》タブ→…        |
|       | グラフの書式設定 操作③   |                       |                       |
| P.135 | Lesson18       | 《デザイン》タブ→…            | 《グラフのデザイン》タブ→…        |
|       | グラフの書式設定 操作④   |                       |                       |
| P.135 | Lesson18       | 《デザイン》タブ→…            | 《グラフのデザイン》タブ→・・・      |
|       | グラフクイックカラーの設定  |                       |                       |
|       | 操作2            |                       |                       |
| P.141 | Lesson19       | 《デザイン》タブ→…            | 《グラフのデザイン》タブ→…        |
|       | 複合グラフの作成 操作④   |                       |                       |
| P.141 | Lesson19       | 《デザイン》タブ→…            | 《グラフのデザイン》タブ→…        |
|       | グラフの書式設定 操作2   |                       |                       |
| P.141 | Lesson19       | 《デザイン》タブ→…            | 《グラフのデザイン》タブ→…        |
|       | グラフの書式設定 操作③   |                       |                       |
| P.142 | Lesson19       | 《デザイン》タブ→…            | 《グラフのデザイン》タブ→…        |
|       | 軸ラベルの追加 操作2    |                       |                       |
| P.144 | Lesson19       | 《表ツール》の《レイアウト》タブ→・・・  | 《レイアウト》タブ→…           |
|       | 表の書式設定 操作④     |                       |                       |
| P.144 | Lesson19       | 《表ツール》の《レイアウト》タブ→・・・  | 《レイアウト》タブ→…           |
|       | 表の書式設定 操作⑥     |                       |                       |